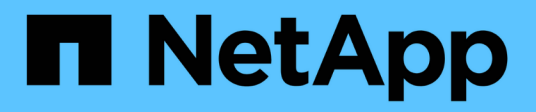

# 安裝Astra Control Center

Astra Control Center

NetApp November 21, 2023

This PDF was generated from https://docs.netapp.com/zh-tw/astra-control-center-2208/get-started/acc\_cluster\_cr\_options.html on November 21, 2023. Always check docs.netapp.com for the latest.

# 目錄

| 使用標準程序安裝Astra Control Center                             | 1 |
|----------------------------------------------------------|---|
| 下載並解壓縮Astra Control Center套裝組合                           | 2 |
| 安裝NetApp Astra kubecl外掛程式                                | 2 |
| 將映像新增至本機登錄                                               | 3 |
| 設定具有驗證需求之登錄的命名空間和機密                                      | 5 |
| 安裝Astra Control Center操作員                                | 7 |
| 設定Astra控制中心                                              | 9 |
| 完整的Astra控制中心和操作員安裝 · · · · · · · · · · · · · · · · · · · | 1 |
| 驗證系統狀態                                                   | 2 |
| 設定入口以進行負載平衡                                              | 6 |
| 登入Astra Control Center UI 2                              | 1 |
| 疑難排解安裝                                                   | 2 |
| 下一步                                                      | 2 |
| 瞭解Pod安全性原則限制                                             | 2 |

# 使用標準程序安裝Astra Control Center

若要安裝 Astra Control Center,請從 NetApp 支援網站下載安裝套件,然後執行下列步驟,在您的環境中安裝 Astra Control Center Operator 和 Astra Control Center。您可以使用此程序、在連線網際網路或無線環境中安 裝Astra Control Center。

對於Red Hat OpenShift環境、您可以使用 "替代程序" 使用OpenShift作業系統集線器安裝Astra Control Center。

您需要的產品

- "開始安裝之前、請先準備好環境以進行Astra Control Center部署"。
- 如果您已設定或想要在環境中設定Pod安全性原則、請熟悉Pod安全性原則、以及這些原則如何影響Astra Control Center安裝。請參閱 "瞭解Pod安全性原則限制"。
- 確保所有叢集操作員都處於健全狀態且可用。

kubectl get clusteroperators

• 確保所有API服務均處於健全狀態且可供使用:

kubectl get apiservices

- 確保您打算使用的Astra FQDN可路由傳送至此叢集。這表示您在內部DNS伺服器中有DNS項目、或是使用已註冊的核心URL路由。
- •如果叢集中已存在認證管理程式、您需要執行某些作業 "必要步驟" 因此Astra Control Center不會安裝自己的 認證管理程式。

關於這項工作

Astra Control Center安裝程序會執行下列作業:

- •將Astra元件安裝至 net app-acc (或自訂命名)命名空間。
- •建立預設帳戶。
- 建立預設的管理使用者電子郵件地址和預設的一次性密碼。此使用者在系統中被指派第一次登入UI所需的擁有者角色。
- · 協助您判斷所有Astra Control Center Pod都在執行中。
- 安裝Astra UI。

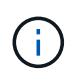

(僅適用於Astra Data Store Early Access Program(EAP)版本)如果您打算使用Astra Control Center管理Astra Data Store並啟用VMware工作流程、請僅在上部署Astra Control Center pcloud 命名空間而非 netapp-acc 命名空間或自訂命名空間、請參閱本程序步驟。

1

請勿在整個安裝程序期間執行下列命令、以免刪除所有Astra Control Center Pod: kubectl delete -f astra\_control\_center\_operator\_deploy.yaml

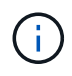

如果您使用的是Red Hat的Podman而非Docker Engine、則可以使用Podman命令來取代Docker 命令。

#### 步驟

若要安裝Astra Control Center、請執行下列步驟:

- 下載並解壓縮Astra Control Center套裝組合
- 安裝NetApp Astra kubecl外掛程式
- [將映像新增至本機登錄]
- •[設定具有驗證需求之登錄的命名空間和機密]
- 安裝Astra Control Center操作員
- 設定Astra控制中心
- 完整的Astra控制中心和操作員安裝
- [驗證系統狀態]
- •[設定入口以進行負載平衡]
- 登入Astra Control Center UI

## 下載並解壓縮Astra Control Center套裝組合

- 1. 下載Astra Control Center套裝組合 (astra-control-center-[version].tar.gz) 從 "NetApp 支援網站"。
- 2. 從下載Astra Control Center認證與金鑰的壓縮檔 "NetApp 支援網站"。
- 3. (可選)使用以下命令驗證套件的簽名:

```
openssl dgst -sha256 -verify AstraControlCenter-public.pub -signature
astra-control-center-[version].tar.gz.sig astra-control-center-
[version].tar.gz
```

```
tar -vxzf astra-control-center-[version].tar.gz
```

## 安裝NetApp Astra kubecl外掛程式

NetApp Astra kubect1 命令列外掛程式可在執行與部署及升級Astra Control Center相關的一般工作時節省時間。

您需要的產品

NetApp為不同的CPU架構和作業系統提供外掛程式的二進位檔。執行此工作之前、您必須先瞭解您的CPU和作業系統。在Linux和Mac作業系統上、您可以使用 uname -a 命令來收集此資訊。

#### 步驟

1. 列出可用的NetApp Astra kubect1 外掛程式二進位檔、並記下作業系統和CPU架構所需的檔案名稱:

```
ls kubectl-astra/
```

2. 將檔案複製到與標準相同的位置 kubectl 公用程式:在此範例中 kubectl 公用程式位於 /usr/local/bin 目錄。更換 <binary-name> 使用您需要的檔案名稱:

cp kubectl-astra/<binary-name> /usr/local/bin/kubectl-astra

### 將映像新增至本機登錄

1. 為您的Container引擎完成適當的步驟順序:

#### Docker

1. 變更至Astra目錄:

cd acc

- 2. [Subforte\_image\_local\_register\_push]將Astra Control Center映像目錄中的套件映像推送到本機登錄。 執行命令之前、請先進行下列替代:
  - 。以Astra Control套件檔案名稱取代bunder\_file(例如、 acc.manifest.yaml)。
  - 。將my\_registry取代為Docker儲存庫的URL。
  - 。以使用者名稱取代my\_register\_user。
  - 。以登錄的授權權杖取代my\_register\_token。

kubectl astra packages push-images -m BUNDLE\_FILE -r MY\_REGISTRY
-u MY REGISTRY USER -p MY REGISTRY TOKEN

#### Podman

1. 登入您的登錄:

podman login [your\_registry\_path]

2. 執行下列指令碼、依照註解中的說明進行<your \_inforation>替換:

```
# You need to be at the root of the tarball.
# You should see these files to confirm correct location:
  acc.manifest.yaml
#
   acc/
#
# Replace <YOUR REGISTRY> with your own registry (e.g
registry.customer.com or registry.customer.com/testing, etc..)
export REGISTRY=<YOUR REGISTRY>
export PACKAGENAME=acc
export PACKAGEVERSION=22.08.1-26
export DIRECTORYNAME=acc
for astraImageFile in $(ls ${DIRECTORYNAME}/images/*.tar) ; do
  # Load to local cache
 astraImage=$ (podman load --input ${astraImageFile} | sed 's/Loaded
image(s): //')
  # Remove path and keep imageName.
  astraImageNoPath=$(echo ${astraImage} | sed 's:.*/::')
  # Tag with local image repo.
  podman tag ${astraImage} ${REGISTRY}/netapp/astra/${PACKAGENAME}
/${PACKAGEVERSION}/${astraImageNoPath}
  # Push to the local repo.
  podman push ${REGISTRY}/netapp/astra/${PACKAGENAME}/
${PACKAGEVERSION}/${astraImageNoPath}
done
```

## 設定具有驗證需求之登錄的命名空間和機密

1. 匯出Astra Control Center主機叢集的KUBECCONFIG:

export KUBECONFIG=[file path]

- 2. 如果您使用需要驗證的登錄、則需要執行下列動作:
  - a. 建立 netapp-acc-operator 命名空間:

kubectl create ns netapp-acc-operator

回應:

```
namespace/netapp-acc-operator created
```

b. 為建立秘密 netapp-acc-operator 命名空間。新增Docker資訊並執行下列命令:

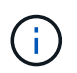

預留位置 your\_registry\_path 應與您先前上傳的影像位置相符(例如、 [Registry\_URL]/netapp/astra/astracc/22.08.1-26)。

```
kubectl create secret docker-registry astra-registry-cred -n netapp-
acc-operator --docker-server=[your_registry_path] --docker-username
=[username] --docker-password=[token]
```

回應範例:

secret/astra-registry-cred created

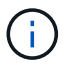

如果您在產生機密之後刪除命名空間、則需要在重新建立命名空間之後重新產生命名空間的機密。

c. 建立 netapp-acc (或自訂命名)命名空間。

kubectl create ns [netapp-acc or custom namespace]

回應範例:

namespace/netapp-acc created

d. 為建立秘密 netapp-acc (或自訂命名)命名空間。新增Docker資訊並執行下列命令:

```
kubectl create secret docker-registry astra-registry-cred -n [netapp-
acc or custom namespace] --docker-server=[your_registry_path]
--docker-username=[username] --docker-password=[token]
```

回應

secret/astra-registry-cred created

a. [Substete\_kubeconfig \_secret ] (選用) 如果您希望叢集在安裝後由Astra Control Center自動管理、請確定您在Astra Control Center命名空間中提供了要使用此命令部署的kubeconfig作為機密:

```
kubectl create secret generic [acc-kubeconfig-cred or custom secret
name] --from-file=<path-to-your-kubeconfig> -n [netapp-acc or custom
namespace]
```

## 安裝Astra Control Center操作員

1. 變更目錄:

```
cd manifests
```

2. 編輯Astra Control Center營運者部署Yaml (astra\_control\_center\_operator\_deploy.yaml) 以參 考您的本機登錄和機密。

vim astra control center operator deploy.yaml

1

附註的Y反 洗錢範例遵循下列步驟。

a. 如果您使用需要驗證的登錄、請取代的預設行 imagePullSecrets: []提供下列功能:

```
imagePullSecrets:
- name: <astra-registry-cred>
```

- b. 變更 [your\_registry\_path] 適用於 kube-rbac-proxy 映像到您在中推入映像的登錄路徑 上一步。
- C. 變更 [your\_registry\_path] 適用於 acc-operator-controller-manager 映像到您在中推入 映像的登錄路徑 上一步。
- d. (若為使用Astra Data Store預覽的安裝)請參閱此已知問題 "儲存類別資源配置工具、以及您需要對Y 反 洗錢進行的其他變更"。

```
apiVersion: apps/v1
kind: Deployment
metadata:
  labels:
    control-plane: controller-manager
  name: acc-operator-controller-manager
 namespace: netapp-acc-operator
spec:
 replicas: 1
  selector:
    matchLabels:
      control-plane: controller-manager
  template:
   metadata:
      labels:
        control-plane: controller-manager
    spec:
      containers:
      - args:
        - --secure-listen-address=0.0.0.0:8443
        - --upstream=http://127.0.0.1:8080/
        - --logtostderr=true
        - -v = 10
        image: [your registry path]/kube-rbac-proxy:v4.8.0
        name: kube-rbac-proxy
        ports:
        - containerPort: 8443
         name: https
      - args:
        - --health-probe-bind-address=:8081
        - --metrics-bind-address=127.0.0.1:8080
        - --leader-elect
        command:
        - /manager
        env:
        - name: ACCOP LOG LEVEL
          value: "2"
        image: [your registry path]/acc-operator:[version x.y.z]
        imagePullPolicy: IfNotPresent
      imagePullSecrets: []
```

3. 安裝Astra Control Center操作員:

kubectl apply -f astra\_control\_center\_operator\_deploy.yaml

namespace/netapp-acc-operator created customresourcedefinition.apiextensions.k8s.io/astracontrolcenters.astra. netapp.io created role.rbac.authorization.k8s.io/acc-operator-leader-election-role created clusterrole.rbac.authorization.k8s.io/acc-operator-manager-role created clusterrole.rbac.authorization.k8s.io/acc-operator-metrics-reader created clusterrole.rbac.authorization.k8s.io/acc-operator-proxy-role created rolebinding.rbac.authorization.k8s.io/acc-operator-leader-electionrolebinding created clusterrolebinding.rbac.authorization.k8s.io/acc-operator-managerrolebinding created clusterrolebinding.rbac.authorization.k8s.io/acc-operator-proxyrolebinding created configmap/acc-operator-manager-config created service/acc-operator-controller-manager-metrics-service created deployment.apps/acc-operator-controller-manager created

4. 確認Pod正在執行:

kubectl get pods -n netapp-acc-operator

## 設定Astra控制中心

 編輯Astra Control Center自訂資源(CR)檔案 (astra\_control\_center\_min.yaml)進行帳 戶、AutoSupport功能、登錄及其他必要的設定:

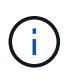

astra\_control\_center\_min.yaml 為預設的CR、適用於大多數安裝。請熟悉所有資訊 "CR選項及其潛在價值" 確保您的環境正確部署Astra Control Center。如果您的環境需要額外 的自訂功能、您可以使用 astra\_control\_center.yaml 作為替代的CR.

vim astra\_control\_center\_min.yaml

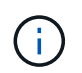

如果您使用的登錄不需要授權、則必須刪除 secret 行內 imageRegistry 否則安裝將會失 敗。

- a. 變更 [your registry path] 移至您在上一個步驟中推送映像的登錄路徑。
- b. 變更 accountName 字串至您要與帳戶建立關聯的名稱。
- C. 變更 astraAddress 字串至您要在瀏覽器中用來存取Astra的FQDN。請勿使用 http://或 https:// 地址中。複製此FQDN以供在中使用 後續步驟。

- d. 變更 email 字串至預設的初始系統管理員位址。複製此電子郵件地址以供在中使用 後續步驟。
- e. 變更 enrolled for解決方案AutoSupport false 適用於沒有網際網路連線或無法保留的網站 true 適用 於連線站台。
- f. 如果您使用外部cert管理程式、請將下列行新增至 spec:

```
spec:
    crds:
        externalCertManager: true
```

- g. (選用)新增名字 firstName 和姓氏 lastName 與帳戶相關聯的使用者。您可以在UI中立即或稍後執 行此步驟。
- h. (選用) 變更 storageClass 如果您的安裝需要、請將其值加到另一個Trident storageClass資源。
- i. (選用)如果您希望叢集在安裝後由Astra Control Center自動管理、而且您已經擁有已建立包含此叢集 之Kbeconfig的秘密下、將新欄位新增至名為的Yaml檔案、以提供機密名稱 astraKubeConfigSecret: "acc-kubeconfig-cred or custom secret name"
- j. 請完成下列其中一個步驟:
  - 其他入侵控制器(擷取類型:一般):這是Astra控制中心的預設動作。部署Astra Control Center之後、您需要設定入口控制器、以URL顯示Astra Control Center。

預設的Astra Control Center安裝會設定其閘道 (service/traefik) 的類型 ClusterIP。此預設 安裝需要您額外設定Kubernetes IngresController / Ingress、才能將流量路由傳送至該控制器。如果 您想要使用入口、請參閱 "設定入口以進行負載平衡"。

 服務負載平衡器(擷取類型: AccTraefik):如果您不想安裝IngressController或建立Ingress資源、 請設定 ingressType 至 AccTraefik。

這會部署Astra控制中心 traefik 作為Kubernetes負載平衡器類型服務的閘道。

Astra Control Center使用「負載平衡器」類型的服務 (svc/traefik (在Astra Control Center命名 空間中)、並要求指派可存取的外部IP位址。如果您的環境允許負載平衡器、但您尚未設定負載平衡 器、則可以使用MetalLB或其他外部服務負載平衡器、將外部IP位址指派給服務。在內部DNS伺服器 組態中、您應該將Astra Control Center所選的DNS名稱指向負載平衡的IP位址。

÷.

如需有關「負載平衡器」和入口服務類型的詳細資訊、請參閱 "需求"。

```
apiVersion: astra.netapp.io/v1
kind: AstraControlCenter
metadata:
  name: astra
spec:
  accountName: "Example"
  astraVersion: "ASTRA VERSION"
  astraAddress: "astra.example.com"
  astraKubeConfigSecret: "acc-kubeconfig-cred or custom secret name"
  ingressType: "Generic"
  autoSupport:
    enrolled: true
  email: "[admin@example.com]"
  firstName: "SRE"
  lastName: "Admin"
  imageRegistry:
    name: "[your registry path]"
    secret: "astra-registry-cred"
  storageClass: "ontap-gold"
```

### 完整的Astra控制中心和操作員安裝

1. 如果您尚未在上一步中執行此動作、請建立 netapp-acc (或自訂)命名空間:

```
kubectl create ns [netapp-acc or custom namespace]
```

回應範例:

namespace/netapp-acc created

2. 在中安裝Astra Control Center netapp-acc (或自訂)命名空間:

```
kubectl apply -f astra_control_center_min.yaml -n [netapp-acc or custom
namespace]
```

回應範例:

astracontrolcenter.astra.netapp.io/astra created

## 驗證系統狀態

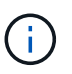

如果您偏好使用OpenShift、您可以使用相似的相關命令來進行驗證步驟。

#### 1. 驗證是否已成功安裝所有系統元件。

kubectl get pods -n [netapp-acc or custom namespace]

每個Pod的狀態應為 Running。部署系統Pod可能需要幾分鐘的時間。

| NAME                                       | READY | STATUS  | RESTARTS |  |
|--------------------------------------------|-------|---------|----------|--|
| acc-helm-repo-6b44d68d94-d8m55             | 1/1   | Running | 0        |  |
| activity-78f99ddf8-hltct                   | 1/1   | Running | 0        |  |
| 10m<br>api-token-authentication-457nl      | 1/1   | Running | 0        |  |
| 9m28s<br>api-token-authentication-dgwsz    | 1/1   | Running | 0        |  |
| 9m28s<br>api-token-authentication-hmqqc    | 1/1   | Running | 0        |  |
| asup-75fd554dc6-m6qzh<br>9m38s             | 1/1   | Running | 0        |  |
| authentication-6779b4c85d-92gds<br>8m11s   | 1/1   | Running | 0        |  |
| bucketservice-7cc767f8f8-lqwr8             | 1/1   | Running | 0        |  |
| certificates-549fd5d6cb-5kmd6<br>9m56s     | 1/1   | Running | 0        |  |
| certificates-549fd5d6cb-bkjh9<br>9m56s     | 1/1   | Running | 0        |  |
| cloud-extension-7bcb7948b-hn8h2            | 1/1   | Running | 0        |  |
| cloud-insights-service-56ccf86647-fgg69    | 1/1   | Running | 0        |  |
| composite-compute-677685b9bb-7vgsf<br>10m  | 1/1   | Running | 0        |  |
| composite-volume-657d6c5585-dnq79<br>9m49s | 1/1   | Running | 0        |  |
| credentials-755fd867c8-vrlmt               | 1/1   | Running | 0        |  |
| entitlement-86495cdf5b-nwhh2               | 1/1   | Running | 2        |  |
| features-5684fb8b56-8d6s8                  | 1/1   | Running | 0        |  |
| fluent-bit-ds-rhx7v                        | 1/1   | Running | 0        |  |
| fluent-bit-ds-rjms4                        | 1/1   | Running | 0        |  |
| fluent-bit-ds-zf5ph                        | 1/1   | Running | 0        |  |
| /m485<br>graphql-server-66d895f544-w6hjd   | 1/1   | Running | 0        |  |

3m29s 1/1 identity-744df448d5-rlcmm Running 0 10m influxdb2-0 1/1 Running 0 13m keycloak-operator-75c965cc54-z7csw 1/1 Running 0 8m16s krakend-798d6df96f-9z2sk 1/1 Running 0 3m26s license-5fb7d75765-f8mjg 1/1 Running 0 9m50s login-ui-7d5b7df85d-l2s7s 1/1 Running 0 3m20s loki-0 1/1 Running 0 13m metrics-facade-599b9d7fcc-gtmgl 1/1 Running 0 9m40s monitoring-operator-67cc74f844-cdplp 2/2 Running 0 8mlls nats-0 1/1 Running 0 13m 1/1 nats-1 Running 0 13m nats-2 1/1 Running 0 12m nautilus-769f5b74cd-k5jxm 1/1 Running 0 9m42s 1/1 Running 0 nautilus-769f5b74cd-kd9gd 8m59s openapi-84f6ccd8ff-76kvp 1/1 Running 0 9m34s packages-6f59fc67dc-4g2f5 1/1 Running 0 9m52s polaris-consul-consul-server-0 1/1 Running 0 13m polaris-consul-consul-server-1 1/1 Running 0 13m polaris-consul-consul-server-2 1/1 Running 0 13m polaris-keycloak-0 1/1 Running 0 8m7s polaris-keycloak-1 1/1 Running 0 5m49s polaris-keycloak-2 1/1 Running 0 5m15s polaris-keycloak-db-0 1/1 Running 0

| 8m6s                                       |       |            |     |
|--------------------------------------------|-------|------------|-----|
| polaris-keycloak-db-1                      | 1/1   | Running    | 0   |
| 5m49s                                      |       |            |     |
| polaris-keycloak-db-2                      | 1/1   | Running    | 0   |
| 4m57s                                      |       |            |     |
| polaris-mongodb-0                          | 2/2   | Running    | 0   |
| 13m                                        |       |            |     |
| polaris-mongodb-1                          | 2/2   | Running    | 0   |
| 12m                                        |       |            |     |
| polaris-mongodb-2                          | 2/2   | Running    | 0   |
| 12m                                        |       |            |     |
| polaris-ui-565f56bf7b-zwr8b                | 1/1   | Running    | 0   |
| 3m19s                                      |       |            |     |
| polaris-vault-0                            | 1/1   | Running    | 0   |
| 13m                                        |       |            |     |
| polaris-vault-1                            | 1/1   | Running    | 0   |
| 1 3m                                       |       | -          |     |
| polaris-vault-2                            | 1/1   | Running    | 0   |
| 13m                                        |       | 2          |     |
| public-metrics-6d86d66444-2wbzl            | 1/1   | Running    | 0   |
| 9m30s                                      |       | 5          |     |
| storage-backend-metrics-77c5d98dcd-dbhg5   | 1/1   | Running    | 0   |
| 9m44s                                      |       |            | -   |
| storage-provider-78c885f57c-6zcv4          | 1/1   | Running    | 0   |
| 9m36s                                      |       |            |     |
| telegraf-ds-212m9                          | 1/1   | Running    | 0   |
| 7m48s                                      |       |            |     |
| telegraf-ds-gfzgh                          | 1/1   | Running    | 0   |
| 7m48s                                      |       |            | -   |
| telegraf-ds-shrms                          | 1/1   | Running    | 0   |
| 7m48s                                      | _, _  |            | -   |
| telegraf-rs-bipkt                          | 1/1   | Running    | 0   |
| 7m48s                                      | _, _  |            | -   |
| telemetry-service-6684696c64-gzfdf         | 1/1   | Running    | 0   |
| 10m                                        | -, -  |            | C C |
| tenancy-6596b6c54d-ympsm                   | 1/1   | Running    | 0   |
| 10m                                        | ±/ ±  | 1.01111119 | 0   |
| traefik-7489dc59f9-6mpst                   | 1/1   | Running    | 0   |
| 3m19c                                      | ±/ ±  | Ramiting   | 0   |
| $t_{rapfik} = 7489dc_{5}9f_{9} - v_{rkaa}$ | 1/1   | Running    | 0   |
| Sm/s                                       | 1/1   | Rumming    | 0   |
| trident-swc-6c8dc458f5-jswc]               | 1/1   | Running    | 0   |
| 10m                                        | 1/ L  | NUIIIIIII  | 0   |
| $r_{\text{vol}}$                           | 1 / 1 | Pupping    | 0   |
| 11m                                        | ⊥/⊥   | RUIIIIIII  | 0   |
| 1 1 III                                    |       |            |     |

2. (選用) 若要確保安裝完成、您可以觀看 acc-operator 使用下列命令記錄。

kubectl logs deploy/acc-operator-controller-manager -n netapp-accoperator -c manager -f

( i

accHost 叢集登錄是最後一項作業、如果失敗、也不會導致部署失敗。如果記錄中指出叢集登錄失敗、您可以透過新增叢集工作流程再次嘗試登錄 "在UI中"或API。

3. 當所有Pod都在執行時、請確認安裝成功 (READY 是 True) 並取得登入Astra Control Center時使用的一次 性密碼:

kubectl get AstraControlCenter -n netapp-acc

回應:

```
NAME UUID VERSION ADDRESS
READY
astra ACC-9aa5fdae-4214-4cb7-9976-5d8b4c0ce27f 22.08.1-26
10.111.111 True
```

 $(\mathbf{i})$ 

複製UUID值。密碼是 ACC- 接著是UUID值 (ACC-[UUID] 或者、在此範例中、 ACC-9aa5fdae-4214-4cb7-9976-5d8b4c0ce27f)。

### 設定入口以進行負載平衡

您可以設定Kubernetes入口控制器來管理外部服務存取、例如叢集中的負載平衡。

本程序說明如何設定入口控制器 (ingressType:Generic) 。這是Astra Control Center的預設動作。部署Astra Control Center之後、您需要設定入口控制器、以URL顯示Astra Control Center。

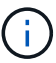

如果您不想設定入口控制器、可以設定 ingressType:AccTraefik)。Astra Control Center使 用「負載平衡器」類型的服務 (svc/traefik (在Astra Control Center命名空間中)、並要求指 派可存取的外部IP位址。如果您的環境允許負載平衡器、但您尚未設定負載平衡器、則可以使 用MetalLB或其他外部服務負載平衡器、將外部IP位址指派給服務。在內部DNS伺服器組態中、 您應該將Astra Control Center所選的DNS名稱指向負載平衡的IP位址。如需有關「負載平衡器」 和入口服務類型的詳細資訊、請參閱 "需求"。

這些步驟會因您使用的入口控制器類型而有所不同:

- Istio入口
- Nginx入口控制器
- OpenShift入口控制器

#### 您需要的產品

- •必要的 "入口控制器" 應已部署。
- 。 "入口等級" 應已建立對應於入口控制器的。
- ·您使用的Kubernetes版本介於v1.19和v1.22之間、甚至包括在內。

#### lstio入侵步驟

1. 設定Istio入口。

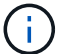

此程序假設使用「預設」組態設定檔來部署Istio。

2. 收集或建立Ingress閘道所需的憑證和私密金鑰檔案。

您可以使用CA簽署或自我簽署的憑證。一般名稱必須是Astra位址(FQDN)。

命令範例:

```
openssl req -x509 -nodes -days 365 -newkey rsa:2048
-keyout tls.key -out tls.crt
```

3. 建立秘密 tls secret name 類型 kubernetes.io/tls 中的TLS私密金鑰和憑證 istiosystem namespace 如TLS機密所述。

命令範例:

```
kubectl create secret tls [tls secret name]
--key="tls.key"
--cert="tls.crt" -n istio-system
```

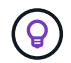

機密名稱應與相符 spec.tls.secretName 提供於 istio-ingress.yaml 檔案:

4. 在中部署入口資源 netapp-acc (或自訂命名)命名空間、使用v1beta1 (Kubernetes版本低於或1.22的版本已過時)或v1資源類型來取代過時的或新的架構:

輸出:

```
apiVersion: networking.k8s.io/v1beta1
kind: IngressClass
metadata:
  name: istio
spec:
  controller: istio.io/ingress-controller
___
apiVersion: networking.k8s.io/v1beta1
kind: Ingress
metadata:
  name: ingress
  namespace: istio-system
spec:
 ingressClassName: istio
 tls:
 - hosts:
   - <ACC addess>
   secretName: [tls secret name]
 rules:
  - host: [ACC addess]
   http:
      paths:
      - path: /
        pathType: Prefix
        backend:
          serviceName: traefik
          servicePort: 80
```

如需v1新架構、請遵循下列範例:

kubectl apply -f istio-Ingress.yaml

輸出:

```
apiVersion: networking.k8s.io/v1
kind: IngressClass
metadata:
  name: istio
spec:
  controller: istio.io/ingress-controller
___
apiVersion: networking.k8s.io/v1
kind: Ingress
metadata:
  name: ingress
  namespace: istio-system
spec:
 ingressClassName: istio
 tls:
  - hosts:
   - <ACC addess>
    secretName: [tls secret name]
  rules:
  - host: [ACC addess]
   http:
      paths:
      - path: /
        pathType: Prefix
        backend:
          service:
            name: traefik
            port:
              number: 80
```

- 5. 如常部署Astra Control Center。
- 6. 檢查入侵狀態:

kubectl get ingress -n netapp-acc

回應:

| NAME    | CLASS | HOSTS             | ADDRESS        | PORTS   | AGE |
|---------|-------|-------------------|----------------|---------|-----|
| ingress | istio | astra.example.com | 172.16.103.248 | 80, 443 | 1h  |

#### 適用於Nginvin像 控制器的步驟

1. 建立類型的秘密[kubernetes.io/tls]用於中的TLS私密金鑰和憑證 netapp-acc(或自訂命名)命名空

間、如所述 "TLS機密"。

- 2. 在中部署入口資源 netapp-acc(或自訂命名)命名空間、使用任一項 v1beta1 (在Kubernetes版本低 於或1.22的版本中已過時) 或 v1 過時或新架構的資源類型:
  - a. 適用於 v1beta1 過時的架構、請遵循以下範例:

```
apiVersion: extensions/v1beta1
Kind: IngressClass
metadata:
 name: ingress-acc
 namespace: [netapp-acc or custom namespace]
  annotations:
   kubernetes.io/ingress.class: [class name for nginx controller]
spec:
 tls:
  - hosts:
   - <ACC address>
   secretName: [tls secret name]
 rules:
  - host: [ACC address]
   http:
     paths:
      - backend:
        serviceName: traefik
        servicePort: 80
       pathType: ImplementationSpecific
```

b. 適用於 v1 新架構、請遵循以下範例:

```
apiVersion: networking.k8s.io/v1
kind: Ingress
metadata:
  name: netapp-acc-ingress
  namespace: [netapp-acc or custom namespace]
spec:
  ingressClassName: [class name for nginx controller]
  tls:
  - hosts:
    - <ACC address>
    secretName: [tls secret name]
  rules:
  - host: <ACC addess>
   http:
      paths:
        - path:
          backend:
            service:
              name: traefik
              port:
                number: 80
          pathType: ImplementationSpecific
```

#### OpenShift入口控制器的步驟

- 1. 取得您的憑證、取得可供OpenShift路由使用的金鑰、憑證和CA檔案。
- 2. 建立OpenShift路由:

```
oc create route edge --service=traefik
--port=web -n [netapp-acc or custom namespace]
--insecure-policy=Redirect --hostname=<ACC address>
--cert=cert.pem --key=key.pem
```

### 登入Astra Control Center UI

安裝Astra Control Center之後、您將變更預設管理員的密碼、並登入Astra Control Center UI儀表板。

步驟

- 1. 在瀏覽器中、輸入您在中使用的FQDN astraAddress 在中 astra\_control\_center\_min.yaml 請於 何時進行 您安裝了Astra Control Center。
- 2. 出現提示時、請接受自我簽署的憑證。

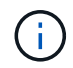

您可以在登入後建立自訂憑證。

3. 在Astra Control Center登入頁面、輸入您使用的值 email 在中 astra\_control\_center\_min.yaml 請 於何時進行 您安裝了Astra Control Center, 然後是一次性密碼 (ACC-[UUID])。

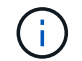

如果您輸入錯誤密碼三次、系統將鎖定管理員帳戶15分鐘。

- 4. 選擇\*登入\*。
- 5. 出現提示時變更密碼。

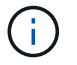

如果這是您第一次登入、但您忘記密碼、而且尚未建立其他管理使用者帳戶、請聯絡NetApp 支援部門以取得密碼恢復協助。

6. (選用)移除現有的自我簽署TLS憑證、並以取代 "由憑證授權單位(CA)簽署的自訂TLS憑證"。

### 疑難排解安裝

如果有任何服務存在 Error 狀態、您可以檢查記錄。尋找400到500範圍內的API回應代碼。這些都表示發生故 障的地點。

步驟

1. 若要檢查Astra控制中心的操作員記錄、請輸入下列內容:

kubectl logs --follow -n netapp-acc-operator \$ (kubectl get pods -n
netapp-acc-operator -o name) -c manager

### 下一步

執行以完成部署 "設定工作"。

=

:allow-uri-read:

### 瞭解Pod安全性原則限制

Astra Control Center透過Pod安全性原則(ASP)來支援權限限制。Pod安全性原則可讓您限制使用者或群組能夠執行容器的項目、以及容器可以擁有的權限。

某些Kubernetes發佈版本(例如RKE2)的預設Pod安全性原則限制太多、因此在安裝Astra Control Center時會 造成問題。

您可以使用此處提供的資訊和範例來瞭解Astra Control Center所建立的Pod安全性原則、並設定Pod安全性原則、以提供所需的保護、而不會干擾Astra Control Center功能。

#### 由Astra Control Center安裝的PSPS

Astra Control Center會在安裝期間建立數個Pod安全性原則。其中有些是永久性的、有些是在特定作業期間建立、一旦作業完成、就會移除。

#### 在安裝期間建立PSPS

在Astra Control Center安裝期間、Astra Control Center操作員會安裝自訂的Pod安全性原則、角色物件和角色繫結物件、以支援Astra Control Center命名空間中的Astra Control Center服務部署。

新原則和物件具有下列屬性:

```
kubectl get psp
NAME
                               PRIV
                                       CAPS
                                                      SELINUX
                                                                 RUNASUSER
FSGROUP
            SUPGROUP
                        READONLYROOTFS
                                         VOLUMES
avp-psp
                               false
                                                      RunAsAny
                                                                 RunAsAny
                        false
RunAsAny
           RunAsAny
                                          *
netapp-astra-deployment-psp
                               false
                                                      RunAsAny
                                                                 RunAsAny
                                          *
RunAsAny
            RunAsAny
                        false
kubectl get role
                                         CREATED AT
NAME
                                         2022-06-27T19:34:58Z
netapp-astra-deployment-role
kubectl get rolebinding
                                         ROLE
NAME
AGE
netapp-astra-deployment-rb
                                         Role/netapp-astra-deployment-role
32m
```

#### 在備份作業期間建立PSPS

在備份作業期間、Astra Control Center會建立動態pod安全性原則、ClusterRole物件和角色繫結物件。這些支援 在個別命名空間中執行的備份程序。

新原則和物件具有下列屬性:

kubectl get psp NAME PRIV CAPS FSGROUP SUPGROUP READONLYROOTFS SELINUX RUNASUSER VOLUMES netapp-astra-backup false DAC READ SEARCH RunAsAny RunAsAny false RunAsAny RunAsAny \* kubectl get role NAME CREATED AT netapp-astra-backup 2022-07-21T00:00:00Z kubectl get rolebinding NAME ROLE AGE netapp-astra-backup Role/netapp-astra-backup 62s

#### 叢集管理期間建立的**PSPS**

當您管理叢集時、Astra Control Center會在託管叢集中安裝NetApp監控操作員。此運算子會建立一個Pod安全性原則、叢集角色物件和角色繫結物件、以便在Astra Control Center命名空間中部署遙測服務。

新原則和物件具有下列屬性:

| kubectl get psp                                                                         |                                     |                                                |                                            |   |  |
|-----------------------------------------------------------------------------------------|-------------------------------------|------------------------------------------------|--------------------------------------------|---|--|
| NAME<br>SELINUX RUNASUSER<br>VOLUMES<br>netapp-monitoring-psp-nkmo<br>RunAsAny RunAsAny | PRIV<br>FSGROUP<br>true<br>RunAsAny | CAPS<br>SUPGROUP<br>AUDIT_WRITE,NE<br>RunAsAny | READONLYROOTFS<br>T_ADMIN,NET_RAW<br>false | * |  |
| kubectl get role                                                                        |                                     |                                                |                                            |   |  |
| NAME<br>netapp-monitoring-role-privil                                                   | eged                                | CREATED AT<br>2022-07-21T00:00:00Z             |                                            |   |  |
| kubectl get rolebinding                                                                 |                                     |                                                |                                            |   |  |
| AGE<br>netapp-monitoring-role-bindin<br>monitoring-role-privileged                      | g-privilec                          | ged<br>2m5s                                    | Role/netapp-                               |   |  |

### 啟用命名空間之間的網路通訊

有些環境使用網路原則架構來限制命名空間之間的流量。Astra Control Center營運者、Astra Control Center 和Astra Plugin for VMware vSphere都位於不同的命名空間中。這些不同命名空間中的服務必須能夠彼此通訊。 若要啟用此通訊、請遵循下列步驟。

步驟

1. 刪除Astra Control Center命名空間中的任何網路原則資源:

kubectl get networkpolicy -n netapp-acc

2. 對於上述命令傳回的每個網路原則物件、請使用下列命令加以刪除。以傳回物件的名稱取代<object\_name> :

kubectl delete networkpolicy <OBJECT\_NAME> -n netapp-acc

3. 套用下列資源檔案、以設定acc型VP-network-policy物件、讓Astra Plugin for VMware vSphere服務能夠向Astra Control Center服務提出要求。將方括弧<>中的資訊取代為您環境中的資訊:

```
apiVersion: networking.k8s.io/v1
kind: NetworkPolicy
metadata:
  name: acc-avp-network-policy
  namespace: <ACC NAMESPACE NAME> # REPLACE THIS WITH THE ASTRA CONTROL
CENTER NAMESPACE NAME
spec:
 podSelector: { }
 policyTypes:
    - Ingress
  ingress:
    - from:
        - namespaceSelector:
            matchLabels:
              kubernetes.io/metadata.name: <PLUGIN NAMESPACE NAME> #
REPLACE THIS WITH THE ASTRA PLUGIN FOR VMWARE VSPHERE NAMESPACE NAME
```

 4. 套用下列資源檔案、以設定acc操作者網路原則物件、讓Astra Control Center操作者能夠與Astra Control Center服務通訊。將方括弧<>中的資訊取代為您環境中的資訊:

```
apiVersion: networking.k8s.io/v1
kind: NetworkPolicy
metadata:
  name: acc-operator-network-policy
  namespace: <ACC NAMESPACE NAME> # REPLACE THIS WITH THE ASTRA CONTROL
CENTER NAMESPACE NAME
spec:
 podSelector: {}
 policyTypes:
   - Ingress
  ingress:
    - from:
        - namespaceSelector:
            matchLabels:
              kubernetes.io/metadata.name: <NETAPP-ACC-OPERATOR> #
REPLACE THIS WITH THE OPERATOR NAMESPACE NAME
```

#### 移除資源限制

某些環境使用資源配額和限制範圍物件、以防止命名空間中的資源消耗叢集上的所有可用CPU和記憶體。Astra Control Center並未設定上限、因此不符合這些資源。您需要將它們從您計畫安裝Astra Control Center的命名空間中移除。

您可以使用下列步驟擷取及移除這些配額和限制。在這些範例中、命令輸出會在命令之後立即顯示。

步驟

1. 在NetApp-acc命名空間中取得資源配額:

kubectl get quota **-n** netapp-acc

回應:

NAMEAGEREQUESTLIMITpods-high16srequests.cpu: 0/20, requests.memory: 0/100Gi1000Gilimits.cpu:0/200, limits.memory: 0/10, requests.memory: 0/1Gi15srequests.cpu: 0/1, requests.memory: 0/1Gilimits.cpu:0/2, limits.memory: 0/2Gi16srequests.cpu: 0/10, requests.memory: 0/20Gilimits.cpu:0/20, limits.memory: 0/200Gi0/200Gi

2. 依名稱刪除所有資源配額:

```
kubectl delete resourcequota pods-high -n netapp-acc
```

kubectl delete resourcequota pods-low -n netapp-acc

kubectl delete resourcequota pods-medium -n netapp-acc

3. 取得NetApp-acc命名空間中的限制範圍:

kubectl get limits -n netapp-acc

回應:

NAME CREATED AT cpu-limit-range 2022-06-27T19:01:23Z

#### 4. 依名稱刪除限制範圍:

kubectl delete limitrange cpu-limit-range -n netapp-acc

=

:allow-uri-read:

#### 版權資訊

Copyright © 2023 NetApp, Inc. 版權所有。台灣印製。非經版權所有人事先書面同意,不得將本受版權保護文件的任何部分以任何形式或任何方法(圖形、電子或機械)重製,包括影印、錄影、錄音或儲存至電子檢索系統中。

由 NetApp 版權資料衍伸之軟體必須遵守下列授權和免責聲明:

此軟體以 NETAPP「原樣」提供,不含任何明示或暗示的擔保,包括但不限於有關適售性或特定目的適用性之 擔保,特此聲明。於任何情況下,就任何已造成或基於任何理論上責任之直接性、間接性、附隨性、特殊性、懲 罰性或衍生性損害(包括但不限於替代商品或服務之採購;使用、資料或利潤上的損失;或企業營運中斷),無 論是在使用此軟體時以任何方式所產生的契約、嚴格責任或侵權行為(包括疏忽或其他)等方面,NetApp 概不 負責,即使已被告知有前述損害存在之可能性亦然。

NetApp 保留隨時變更本文所述之任何產品的權利,恕不另行通知。NetApp 不承擔因使用本文所述之產品而產 生的責任或義務,除非明確經過 NetApp 書面同意。使用或購買此產品並不會在依據任何專利權、商標權或任何 其他 NetApp 智慧財產權的情況下轉讓授權。

本手冊所述之產品受到一項(含)以上的美國專利、國外專利或申請中專利所保障。

有限權利說明:政府機關的使用、複製或公開揭露須受 DFARS 252.227-7013(2014 年 2 月)和 FAR 52.227-19(2007 年 12 月)中的「技術資料權利 - 非商業項目」條款 (b)(3) 小段所述之限制。

此處所含屬於商業產品和 / 或商業服務(如 FAR 2.101 所定義)的資料均為 NetApp, Inc. 所有。根據本協議提供的所有 NetApp 技術資料和電腦軟體皆屬於商業性質,並且完全由私人出資開發。美國政府對於該資料具有非專屬、非轉讓、非轉授權、全球性、有限且不可撤銷的使用權限,僅限於美國政府為傳輸此資料所訂合約所允許之範圍,並基於履行該合約之目的方可使用。除非本文另有規定,否則未經 NetApp Inc. 事前書面許可,不得 逕行使用、揭露、重製、修改、履行或展示該資料。美國政府授予國防部之許可權利,僅適用於 DFARS 條款 252.227-7015(b)(2014 年 2 月)所述權利。

商標資訊

NETAPP、NETAPP 標誌及 http://www.netapp.com/TM 所列之標章均為 NetApp, Inc. 的商標。文中所涉及的所 有其他公司或產品名稱,均為其各自所有者的商標,不得侵犯。